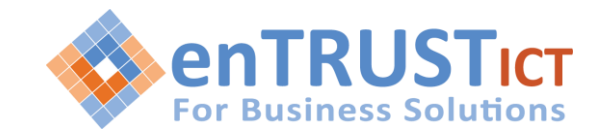

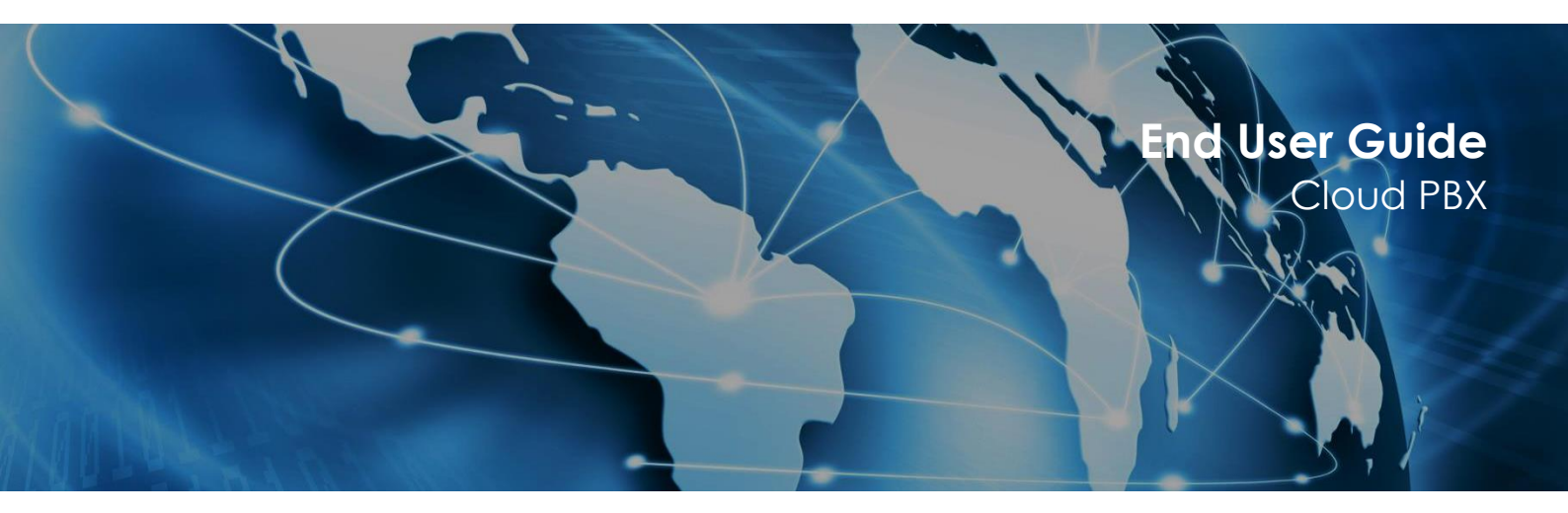

Entrust ICT(EICT) reserves the right to change product specifications, functions, or features, at any time, without notice. Please refer to your EICT representatives for further details. Although all efforts have been made to ensure that the contents are correct, EICT shall not be liable for any direct, indirect, consequential or incidental damages resulting from the use of the equipment, manual or any related materials. The information contained herein is the property of EICT and shall not be reproduced without prior written approval from EICT. Copyright© 2014 EICT. All rights reserved. EICT, EICT logo, and Cloud PBX are trademarks or registered trademarks of EICT. All other trademarks are the property of their respective owners. All rights reserved. Printed in Australia. Note: This disclaimer also applies to all related documents previously published.

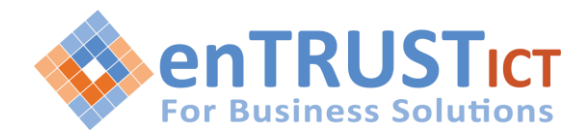

# CONTENTS

| 1. | INTRODUCTION                                       | .3 |
|----|----------------------------------------------------|----|
| 2. | Getting Started - Logging in to Your PBX Extension | .3 |
| 3. | Accessing the End User Self Care Portal            | .3 |
| 4. | Configuring My Details                             | .5 |
| 5. | Accessing Your Voicemail                           | .5 |
| 6. | Configuring Your Extension Enhanced Services       | .6 |
|    | Call Pickup (*8/88)                                | .7 |
|    | Last Caller (*149)                                 | .7 |
|    | Extension Operation Times                          | .7 |
|    | Call Filters & Blocking                            | .8 |
|    | Do Not Disturb                                     | .8 |
|    | Call Screening                                     | .9 |
|    | Call Forwarding1                                   | 0  |
|    | Follow Me1                                         | 2  |
|    | Group Hunt or Find Me1                             | 2  |
|    | Mobile Numbers1                                    | 3  |
|    | Speakerphone Page (*399)1                          | 4  |
|    | Speakerphone Page Groups (*600 + Paging Group)1    | 4  |
|    | Instant Recording (*159)1                          | 4  |
|    | Delete Recordings1                                 | 4  |
|    | Listen To Recordings1                              | 4  |
|    | Remote Access1                                     | 4  |
| 7. | Accessing Your Call Data Records1                  | 5  |
| 8. | Configuring Your Voicemail Features1               | 7  |
| 9. | CENTRAL PHONE BOOK Error! Bookmark not defined     | d. |
| 10 | . Summary of Access Codes2                         | 20 |
| 11 | . Definitions                                      | 20 |

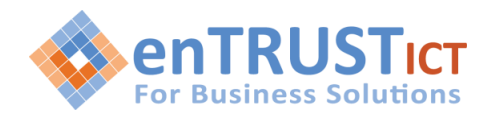

# INTRODUCTION

Cloud PBX service is a scalable telephony solution featuring a range of traditional telephony and emerging VoIP technologies.

Cloud PBX provides a feature rich hosted PBX solution with powerful add-on Unified Communications capabilities.

Cloud PBX is hosted in secure Data Centre facilities locating within Australia and has been designed to seamlessly integrate with ENTRUST ICT's range of business grade connectivity solutions and work with third party supplied internet services.

Cloud PBX provides all of the powerful features you'd expect with an enterprise PBX solution are available to you on demand including much, much more.

Auto-attendant IVRs, hunt groups and queues simplify your inbound call management and distribution, whilst individual user features such as Find Me, Follow Me, Personal IVR call screening and forwarding are some of the key features available to each extension end user.

All these features are configurable from the intuitive and feature rich web based administrator and end user self-care portals.

# **GETTING STARTED - LOGGING IN TO YOUR PBX EXTENSION**

In order to login into the online self-care portal, point your browser to the domain provided to you for your PBX tenancy (For Example: <u>https://companyname.cloudpbx.net.au/</u>).

You will require your registered e-mail address and password to login.

| Welcome to Cloud PBX!   |  |
|-------------------------|--|
| E-mail:                 |  |
| joana.smith@company.com |  |
| Password:               |  |
| •••••                   |  |
| Cogin                   |  |

# ACCESSING THE END USER SELF CARE PORTAL

Once you have logged in successfully, you will be presented with the Cloud PBX End User Self Care Portal.

- The Dashboard provides you with an overview of your settings and registered devices
- My Details allows you to update your authorization settings
- Voicemail provides a web interface to your voicemail

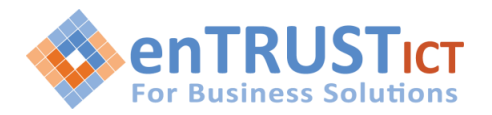

- Services provides a web interface to configuring Enhanced Services such as Call Forwarding
- CDR provides you with access to your Call History

|    |                | Dashboard | My Details    | Voicemail | Services   | CDR   | Central Phone Book |   |
|----|----------------|-----------|---------------|-----------|------------|-------|--------------------|---|
| Vo | picemail       |           | Today's Calls |           |            |       |                    |   |
|    |                |           | то            | TAL       | ANS        | WERED | TALK TIME          |   |
|    | $\square$ (    | )         | L.            | .2        |            | 1     | 0m 58              | S |
|    |                |           |               |           |            |       |                    |   |
|    |                |           |               |           |            |       |                    |   |
| Ca | all Forwarding |           | Do Not Distur | b         | Devices Or | line  |                    |   |
|    |                |           |               |           |            |       |                    |   |
|    | ×              |           | 3             | 5         |            | 3     |                    |   |
|    | OFF            |           | OF            | F         |            |       |                    |   |
|    |                |           |               |           |            |       |                    |   |

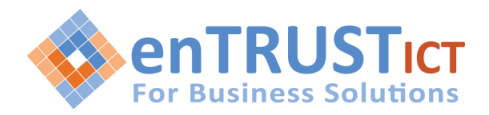

# **CONFIGURING MY DETAILS**

From this menu item you can manage your personal settings including email accounts and passwords associated with your extension.

| Dashboard                | My Details | Voicemail | CDR |  |
|--------------------------|------------|-----------|-----|--|
| E-mail                   |            |           |     |  |
| john.citizen@company.com | .au        |           |     |  |
| Password                 |            |           |     |  |
| •••••                    |            |           |     |  |
| PIN                      |            |           |     |  |
| 8888                     |            |           |     |  |
| ✓ Save                   |            |           |     |  |

# **ACCESSING YOUR VOICEMAIL**

There are a number of ways to access and manage voicemails on the system, including dialing \*123 from the extension handset and via the user self-care portal as shown below.

| INBO> | X 🔻 🖿 Move | 🎓 Forward 💿 Listen 📩 Download 🖉 Delete |                                |          |
|-------|------------|----------------------------------------|--------------------------------|----------|
|       | MSG        | Caller                                 | Date                           | Duration |
|       | 0000       | "Anonymous" <anonymous></anonymous>    | Mon February 10, 2020 11:06:53 | 00:05    |
|       |            |                                        | Page 1 of 1                    |          |

This allows you to:

- Open and listen(Playback) voicemails
- Move voice messages to folders
- Forward voicemail to another extension
- Deleting voice messages

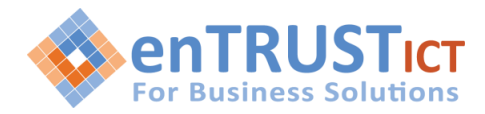

# **CONFIGURING YOUR EXTENSION ENHANCED SERVICES**

Enhanced Services for an extension are enabled by the PBX administrator. When Enhanced Services are enabled then the required menu options will be made visible in the portal.

The availability of certain Enhanced Services is dependent upon the PBX package purchased and on which features have been enabled by the administrator.

The Enhanced Services menu when selected will display the following screen.

| Dashboard               | My Details | Voicemail            | Se | ervice       | s | CDR | Central Phone Book |
|-------------------------|------------|----------------------|----|--------------|---|-----|--------------------|
| Caller ID               |            |                      | ×  | ~            |   |     | Ø                  |
| Call Pickup             |            | *8/88                | ×  | ~            |   |     |                    |
| Last Caller             |            |                      | ×  | $\checkmark$ |   |     |                    |
| Operation Times         |            |                      | ×  | $\checkmark$ |   |     |                    |
| Call Filters & Blocking |            |                      | ×  | $\checkmark$ |   |     | J                  |
| Do Not Disturb          |            | *78/79               | ×  | $\checkmark$ |   |     | ı                  |
| Call Screening          |            |                      | ×  | $\checkmark$ |   |     | ð                  |
| Call Forwarding         |            | *71/72               | ×  | ~            |   |     | ð                  |
| Follow Me               |            | *520/521             | ×  | $\checkmark$ |   |     | ð                  |
| Group Hunt              |            | *510/511             | ×  | $\checkmark$ |   |     | ð                  |
| Mobile Numbers          |            |                      | ж  | ~            |   |     | ð                  |
| Speakerphone Page       |            | *399/400             | ×  | $\checkmark$ |   |     | ð                  |
| Speakerphone Page Gr    | oups       | *600                 | ×  | $\checkmark$ |   |     |                    |
| Directory / BLF List    |            |                      | ×  | $\checkmark$ |   |     | ð                  |
| Speed Dial              |            | *130                 | ×  | $\checkmark$ |   |     | ð                  |
| Instant Recording       |            | *159                 | ×  | $\checkmark$ |   |     | ð                  |
| Delete Recordings       |            |                      | ×  | $\checkmark$ |   |     |                    |
| Listen to Recordings    |            |                      | ×  | $\checkmark$ |   |     |                    |
| Remote Access           |            |                      | ×  | $\checkmark$ |   |     | l                  |
| System operation time   | s          | *401/402/403/404/405 | ×  | ~            |   |     |                    |

Each service has two or more accessibility options:

Unavailable

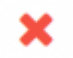

Available

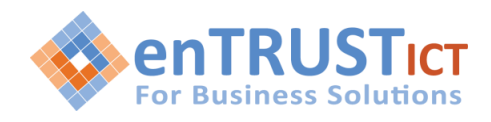

PIN Required

To enable specific service, press the Select button next to the Available icon for that particular service and click save. If service requires additional settings the edit button next to it will become available. Pressing edit button will open up a window with additional options for that specific service.

#### Precedence

Enhanced services are ordered by priority (marked by numbers 01, 02 ...). The higher the priority equals higher precedence of the enhanced service. For example, due to a similarity of 'Follow Me' and 'Group Hunt' features, if both are enabled, 'Follow Me' will be executed due to higher precedence and not 'Group Hunt'.

#### Call Pickup (\*8/88)

This service enables a user to pick up ringing calls of the same call group. Dial '\*8' to pick up a call from the same call group, or '\*88 + \$EXTENSION' to pick up calls from different call groups. Parking allows an incoming call to be parked by transferring to extension 700. The system will park an incoming call and announce the "parked call extension" number where the call is parked. This allows you to continue making other calls.

#### Last Caller (\*149)

This feature notifies you of the last calling extension by dialing '\*149'.

#### **Extension Operation Times**

This feature allows Operations Times to be configured at the extension level. For example, outside of business hours' calls can be routed to an IVR.

| estination I     | Days        |      |     |     |     |     | From  | То            | + |
|------------------|-------------|------|-----|-----|-----|-----|-------|---------------|---|
| 155 M            | on Tue      | Wed  | Thu | Fri | Sat | Sun | 12:00 | 06:00         | × |
| Options          |             |      |     |     |     |     |       |               |   |
| Timeou           | : 2         |      |     |     |     |     |       |               |   |
| Dial option      | а Т         |      |     |     |     |     |       |               |   |
| Dial type        | : Simultane | eous |     |     |     |     |       |               | • |
| Confirm call     | -           |      |     |     |     |     |       |               |   |
| Last Destination |             |      |     |     |     |     |       |               |   |
| Last Destination | : 888       |      |     |     |     |     |       | Is Voicemail: | - |

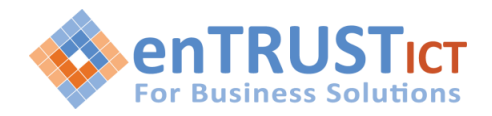

### **Call Filters & Blocking**

This features filters and blocks all incoming calls based on a set of rules.

For example, calls can be filtered based on whether they are anonymous, belong to a specific caller (e.g. telemarketer).

| ES Call Filt      | ers & Blocking   |             | C                     |
|-------------------|------------------|-------------|-----------------------|
| Caller Number     | Destination Type | Destination | +                     |
| Anonymous callers | Do Nothing       | •           |                       |
|                   | Do Nothing       |             |                       |
|                   | Call Forward     | Save 🗲      | All enhanced services |
|                   | Privacy Manager  |             |                       |
|                   | Always Busy      |             |                       |

Functions include the following options to filter or block callers:

- Call Forward
- Always Busy
- Voicemail
- Not In Service
- Ring Tone

### **Do Not Disturb**

This feature will redirect all calls to the nominated destination, for example voicemail.

| ES Do           | Not Disturb | G                     |
|-----------------|-------------|-----------------------|
| Do Not Disturb: | Temporary   |                       |
| Destination:    | Voicemail   | •                     |
|                 | 101         |                       |
| Duration (hrs): | 1           |                       |
|                 | ✓ S         | All enhanced services |

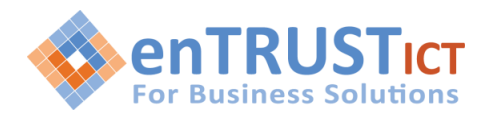

### **Call Screening**

When someone calls an extension, they will be presented with a choice:

- Say your name and wait while the call is being made to one of the destinations in the Call Screening
- Leave a Voicemail to the called extension

|                                  | Deary (sec.)                                 | Suspena       |
|----------------------------------|----------------------------------------------|---------------|
| 101                              | 0                                            | ×             |
| imum number of destinatio        | ns (Outgoing limit): 1                       |               |
| Options                          |                                              |               |
| Timeout                          |                                              |               |
| Dial options:                    |                                              |               |
| Dial type:                       | Simultaneous                                 | -             |
| Replace Caller ID:               |                                              |               |
| Greeting                         |                                              |               |
| Preamble:                        | Please select                                |               |
| Greeting:                        | Please select                                |               |
| Pause before recording<br>(sec): |                                              |               |
| Max recording length (sec):      |                                              |               |
| Greeting with name:              | 🔾 Yes 🖲 No                                   |               |
| ast Destination                  |                                              |               |
| Last Destination:                |                                              | Is Voicemail: |
| If all destinations fail after ' | Timeout', 'Last Destination' will be called. |               |

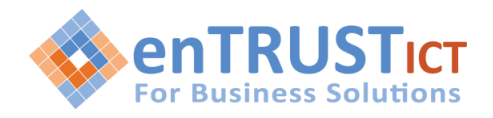

### **Call Forwarding**

You can use Call Forwarding to redirect incoming calls to other destinations.

This service forwards calls to other extensions or PSTN numbers depending on your extension response/status. For example, calls can be forwarded to other extensions or voicemail boxes unconditionally, on busy, no answer or line unavailability.

If none of the destinations answer, the call is then directed to the extensions voicemail service.

| Unconditional            |         |      |
|--------------------------|---------|------|
| Destination              | Timeout | +    |
| Busy                     |         |      |
| Destination              | Timeout | +    |
| No Answer                |         |      |
| Destination              | Timeout | +    |
| Line Unavailable         |         |      |
| Destination              | Timeout | +    |
| Options                  |         |      |
| ay Call Forward message: | 🔘 Yes 🤅 | • No |
| llow ES CallerID:        | O Yes   | No   |

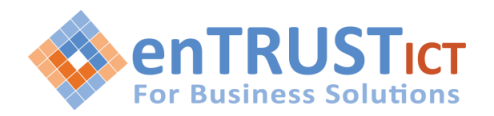

The Destination filed is used to enter destinations to which you want to forward the current call depending on your extensions state.

You can enter multiple destinations for each state, but they need to be separated by a timeout value (in seconds), meaning that when the first extension in the list hasn't been answered within the specified timeout seconds, the next destination will ring and so on.

For each destination a suitable timeout figure should be set.

**NOTE:** It is mandatory to set a timeout (in seconds) for each destination, it is recommended that a practical timeout period (e.g. 15 seconds, 20 seconds) be applied.

### Unconditional:

Calls can be forwarded to other extension numbers and to local voicemail boxes no matter who is calling. Voicemail is default destination.

NOTE: This service can be enabled via the extension by dialing \*71 {Destination} to activate or \*72 to deactivate it. If you have previously entered a call forward number and disabled the service, it is necessary only to dial \*71 to call forward to last number.

#### Busy:

Calls can be forwarded to other extension numbers and to local voicemail if busy. Voicemail is default destination.

**NOTE:** This service may not function correctly if Call Waiting or multiple lines are enabled on the one SIP handset or UAD.

No Answer: Forward all calls to selected destination if a call is not answered. Voicemail is default Destination Type.

### Line Unavailable:

Forward all calls to selected destination if extension is unavailable. Voicemail is default destination.

#### Play Call Forward message:

Select this if you wish to announce to the caller that the call is being forwarded.

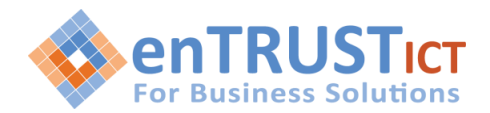

## Follow Me

This feature is used to nominate call forwarding to multiple destinations in a sequential order.

**NOTE:** It is mandatory to set a timeout (in seconds) for each destination, it is recommended that a practical timeout period (e.g. 15 seconds, 20 seconds) be applied.

| estination        | Timeout | +              |
|-------------------|---------|----------------|
| 101               | 32      | ≡ ×            |
| Dial options:     |         | Confirm Calls: |
| Last Destination  |         |                |
| Last Destination: |         | Is Voicemail:  |

#### **Group Hunt or Find Me**

This feature allows you to define a group of extensions or numbers to ring at the same time as the dialed extension.

Configuration options include:

- Destinations
- Timeouts
- Last Destination

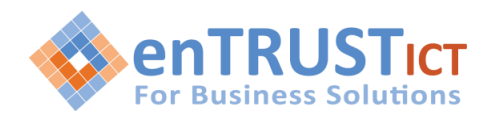

|                 | Delay (sec)                     | Suspend 🚽                                                    |
|-----------------|---------------------------------|--------------------------------------------------------------|
|                 |                                 |                                                              |
| lestinations (O | utgoing limit): 1 Dial options: | Confirm Calls:                                               |
| on:             |                                 | Is Voicemail:                                                |
| i               | destinations (O                 | Delay (sec)  destinations (Outgoing limit): 1  Dial options: |

The destination defines the extension or PSTN number to be called.

Timeout is the time in seconds each priority number will ring before call is considered unanswered. Last Destination is the Last extension to be called if all priority numbers fail to answer. If "Is Voicemail" is selected, then final destination will be extension voicemail

#### **Mobile Numbers**

Mobile Numbers option is used with Cloud Communicator. With Mobile Numbers you can assign Mobile Numbers you would like to receive calls on when not in the office. If you enable the Mobile Numbers service and add a number to the Mobile umbers list it will be displayed in Cloud Communicator as one of destinations, you can be reached on.

| Mobile Number | Label  |  |          | ÷ |
|---------------|--------|--|----------|---|
| 0038761123456 | Mobile |  | $\equiv$ | х |

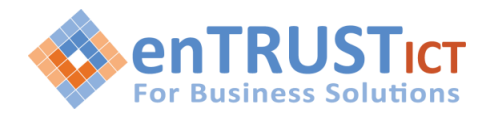

### Speakerphone Page (\*399)

This feature enables message to be sent through multiple phones on their loudspeakers. To configure this feature, add the extensions you want to contact via the "Speakerphone" enhanced service. Then use \*399.

Note this feature is phone specific and is currently only supported on Polycom handsets.

| ES           | Speakerphone Page            |   |      |   | 0                     |
|--------------|------------------------------|---|------|---|-----------------------|
| Enter extens | ions here (Comma-Separated): |   |      |   |                       |
| 104          |                              |   |      |   |                       |
| Quiet m      | ode                          |   |      |   |                       |
|              |                              | 1 | Save | * | All enhanced services |

#### Speakerphone Page Groups (\*600 + Paging Group)

This feature enables message to be sent through multiple phones on their loudspeakers.

#### Instant Recording (\*159)

This feature enables instant call recording anytime during the conversation by dialing \*159 if call recordings enabled.

| ES               | Instant Recording |   |      |   |                       | 0 |
|------------------|-------------------|---|------|---|-----------------------|---|
| Options:         |                   |   |      |   |                       |   |
| Silent:          | 🔿 Yes 💿 No        |   |      |   |                       |   |
| E-mail recording | Yes  No           |   |      |   |                       |   |
|                  |                   | ~ | Save | ÷ | All enhanced services |   |

Configuration options include Silent & E-mail recording. Silent defines if parties in conversation will be informed that calls are being recorded.

E-mail Recording configures the system to send each recorded file that was activated with Instant recording \*159 to your e-mail address.

#### **Delete Recordings**

This setting allows users to delete recorded calls.

### **Listen To Recordings**

This setting allows users to download and listen to recorded calls.

#### **Remote Access**

This setting allows you to access your extension from a remote location. Please enter the Calling Parties that have access to this service.

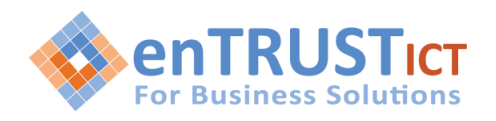

| PIN | +  |
|-----|----|
|     | 20 |
|     |    |
|     |    |
|     |    |

# ACCESSING YOUR CALL DATA RECORDS

This area contains a list of extension CDRs (Call Detail Records) for all your placed or received calls on the system. In addition to normal operations, An authorised user is able to perform additional actions such as extension search, and listen to recorded calls.

| 📞 Ca   | II 🔒 Print 🚀 E-mail 🛓 CSV Downlo         | pad                                    |      |                      |                |        |              |
|--------|------------------------------------------|----------------------------------------|------|----------------------|----------------|--------|--------------|
| Date F | Range                                    |                                        | Туре |                      |                | Status |              |
| 10     | Feb 2020 00:00:00 - 10 Feb 2020 23:59:59 |                                        | All  |                      | -              | All    |              |
|        |                                          |                                        |      |                      |                |        |              |
|        |                                          |                                        |      |                      |                |        |              |
|        | From                                     | То                                     |      | Date/Time            | Total Duration |        | Status       |
|        | cellus Alexandre elimean (et ao)         | *79                                    |      | 10 Feb 2020 12:05:32 | 00:00:02       |        | Answered     |
|        | anonymous                                | 03850 0002                             |      | 10 Feb 2020 11:06:42 | 00:00:17       |        | Answered     |
|        | 0100177054                               | CCCCCCCCCCCCCCCCCCCCCCCCCCCCCCCCCCCCCC |      | 10 Feb 2020 11:04:58 | 00:00:26       |        | Answered     |
|        | Jemashara dan Gilmann (4888)             | *78                                    |      | 10 Feb 2020 11:04:33 | 00:00:02       |        | Answered     |
|        | Accounter Glimour (0002)                 | *78                                    |      | 10 Feb 2020 11:04:10 | 00:00:05       |        | Answered     |
|        | Jd. Alexander Gilmon (0002)              |                                        |      | 10 Feb 2020 11:03:24 | 00:00:03       |        | Not Answered |
|        | Jufter Tilenantin Gilmon (2000)          | 0100 M10                               |      | 10 Feb 2020 11:03:17 | 00:00:00       |        | Not Answered |
|        | Alexander Gilmon (1999)                  | *68                                    |      | 10 Feb 2020 11:03:10 | 00:00:02       |        | Answered     |
|        | Sonn Trienander Stimoar (2002)           | e                                      |      | 10 Feb 2020 11:02:58 | 00:00:04       |        | Not Answered |

### Call Recordings

() This icon is displayed once a call is recorded and 'Delete' or 'Listen' enhanced service is active

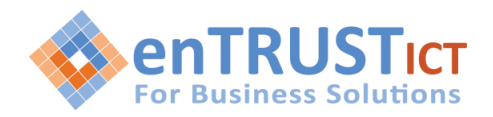

Listen: Listen recorded calls Example: Select a call record with 'recorded' icon and Oclick this button to listen

Call:

Calls one of the destinations listed

**Example:** Select a call record and click 'Call' button.

Provide 'Destination' extension and click 'Call' icon next to a destination

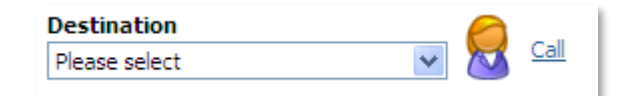

Destination:

Select a desired destination out of all destinations made

#### Advanced:

This area allows you to delete recordings and Download CSV files of your CDRs.

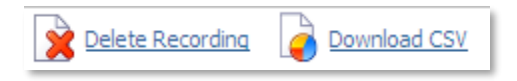

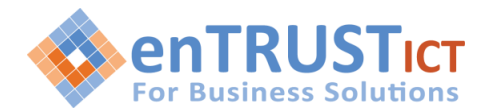

# **CONFIGURING YOUR VOICEMAIL FEATURES**

This area allows you to customise your Voicemail features such as e-mail receipt, with the ability to forward and review voice messages, pager notification, custom time zone and additional settings.

| General |                           |        |             |            |  |  |
|---------|---------------------------|--------|-------------|------------|--|--|
|         | Send E-mail:              | Yes    | No          | Not Set    |  |  |
|         | Transcribe content:       | Yes    | No          | Not Set    |  |  |
|         | Carbon Copy E-mails:      | Pleas  | e select    |            |  |  |
|         | Pager e-mail:             |        |             |            |  |  |
|         | Greeting message:         | Unav   | ailable     |            |  |  |
|         | Unavailable message:      | 1. Cho | ose File    |            |  |  |
|         |                           |        | Old file: u | navail.WAV |  |  |
| F       | eset Unavailable message: | Yes    | No          | Not Set    |  |  |
|         | Skip Instructions:        | Yes    | No          | Not Set    |  |  |
|         | Attach:                   | Yes    | No          | Not Set    |  |  |
|         | Delete After E-mailing:   | Yes    | No          | Not Set    |  |  |
|         | Say CallerID:             | Yes    | No          | Not Set    |  |  |
|         | Allow Review mode:        | Yes    | No          | Not Set    |  |  |
|         | Allow Operator:           | Yes    | No          | Not Set    |  |  |
|         | Operator Extension:       |        |             |            |  |  |
|         | Play Envelope message:    | Yes    | No          | Not Set    |  |  |
|         | Hide from directory:      | Yes    | No          | Not Set    |  |  |
|         | Rings to answer:          |        |             |            |  |  |
|         |                           |        |             |            |  |  |
|         | voicemail Delay (sec):    |        |             |            |  |  |

#### Send e-mail:

This field configures whether or not to send voicemail messages to the e-mail to address given in extensions settings in admin mode. If set, new voicemail message and attachment will be sent to this email address.

#### Pager e-mail:

This field contains the pager email address associated with the voicemail. If set, new voicemail message notification only will be sent to this email address. If Send E-mail above is selected and Pager E-mail then 2 messages will be sent for each voicemail received. It is recommended to use 1 of these fields only.

#### Greeting message:

Greeting message played to users before they are allowed to leave a message.

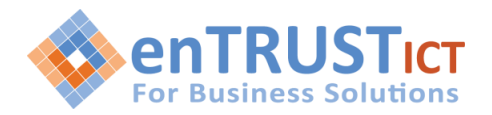

Unavailable message: Uploads unavailable message from local computer.

Reset Unavailable message: This field can be used to reset unavailable message to default settings.

Busy message: Uploads busy message from local computer. NOTE: Unavailable/Busy message supports: WAV, and GSM files only

Reset Busy message: This field can be used to reset busy message to default settings.

Skip Instructions: Skips the instructions on how to leave a voice message.

Attach:

Send voice files as attachments to notification email under Send e-mail field.

### Delete After E-mailing:

Delete voice message from system after it has been sent to user's email address. 'Attach' has to be set to 'Yes'.

Say CallerID:

Announce extension from which a voice message has been left.

### Allow Review mode:

Allow user to review voice message before committing it permanently to voice inbox.

Allow Operator:

Allow operator to be reached from voice inbox by pressing '0'.

### Operator Extension:

Local extension number that acts as an operator. Once the user dials '0', 'Please hold while I try that extension' will be heard and call will be transferred to the operator extension. 'Allow Operator' must be set to 'Yes'.

### Play Envelope message:

Announce date/time when a voice message has been left.

Voicemail Delay:

Delay a number of seconds before asking user for 'Password'. Solves the 'half-played' file problem.

# Timezone:

Set correct date/time format and messages played to user when in voice inbox.

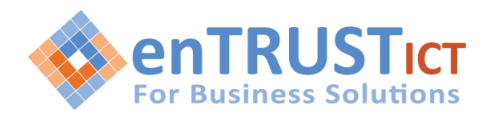

# **CENTRAL PHONE BOOK**

This area allows you to add directory information to a directory that can be accessed from Communicator and phone.

| 🕒 Add Contact 🛛 🔔 CSV Upload 🛛 📩 CSV Download 🛛 📩 Download CSV | / Template |
|----------------------------------------------------------------|------------|
|----------------------------------------------------------------|------------|

Search for Contacts

| First Name 🔺 🔻          | Last Name 🛎 🔻 | Number 🛎 🔻 |             | E-mail                       | Company 🛎 🔻 |
|-------------------------|---------------|------------|-------------|------------------------------|-------------|
| Colin                   | Johnson       | 0388888888 |             | Colin.Johnson@hiscompany.com | Entrust ICT |
| John                    | Smith         | 0488888888 |             | johnasmail@hiscompany.com    | Personal    |
| <pre> f previous </pre> |               |            | Page 1 of 1 |                              |             |

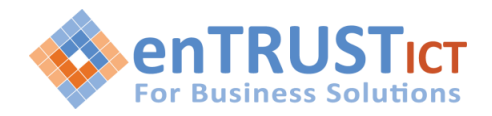

# SUMMARY OF ACCESS CODES

The following access can be used on your handsets to access Cloud PBX features and Enhanced Services.

| Access Code              | Function                                                                                                    |
|--------------------------|----------------------------------------------------------------------------------------------------|
| *8/*88+extension         | *8 will pick up a call from the same pickup group<br>*88 + \$extension will pick up a call from a different group                                                                                                    |
| *123/*124                | <ul> <li>*123 allows you to access voicemail of the extension you are logged in</li> <li>*124 allows you to access another voicemail box. you will be prompted for voicemail box and the password</li> </ul>                                                 |
| *300/*600+pager<br>group | *300 is used to make a pager call<br>*600 + pager group is used to make a pager call to predefined<br>pager group                                                                                                    |
| *71/*72                  | <ul> <li>*71 + destination, enables unconditional call forwarding to the<br/>destination entered. if you omit the destination the previously<br/>entered destination will be used</li> <li>*72 cancels the unconditional call forwarding settings</li> </ul> |
| *67/*68                  | *67 allows you to block the outbound caller id of calls you<br>make<br>*68 re-enables callerid display                                                                                                    |
| 700/800                  | 700 is used to park a call to the pbx parking lot. by default, the parking lot is extension 701 to 720<br>800 use the enhanced call parking                                                                                                    |
| *301                     | *301 is used to make a greeting recording                                                                                                    |
| *401/*402                | *401 will enable the night switch<br>*402 will disable the night switch                                                                                                    |
| *555                     | *555 is used for the hot desking feature                                                                                                    |

# **DEFINITIONS**

| TERM | DEFINITION                       |
|------|----------------------------------|
| CDR  | Call Detail Record               |
| CSV  | Comma Separated Values           |
| IP   | Internet Protocol                |
| IVR  | Interactive Voice Response       |
| РВХ  | Private Branch Exchange          |
| PIN  | Personal Identification Number   |
| PSTN | Public Switched Telephone Number |
| UAD  | User Agent Device                |